Segue abaixo algumas informações adicionais para facilitar a utilização do sistema de gerenciamento do SERP:

- a) Endereço: 200.165.59.195/serp ou www.saude.es.gov.br/serp
- b) PEDIDO:

PEDIDO  $\rightarrow$  NOVO  $\rightarrow$  DIGITAR O NOME DO MEDICAMENTO  $\rightarrow$  CLICAR EM +  $\rightarrow$ ESCOLHER UM NOVO MEDICAMENTO  $\rightarrow$  CLICAR EM +  $\rightarrow$  E ASSIM SUCESSIVAMENTE  $\rightarrow$  AO FINAL CLICAR EM SALVAR  $\rightarrow$  SE TUDO OK, CLICAR EM GERAR PEDIDO.

| C > http://200.165.59.221/serptrn/regulac                                                                                                    | ullscreen=1 - Windows Internet Explorer<br>Ior/sep.html?fullscreen=1≠                                                                                                    | → → × → P BS Player Customized Web Search     → →                                                                                                    |
|----------------------------------------------------------------------------------------------------|----------------------------------------------------------------------------------------------------|----------------------------------------------------------------------------------------------------|
| Arquivo Editar Exibir Favoritos Ferramentas                                                                                                    | Ajuda<br>- www.S. 🖉 TIMG - Diário do Iudiciári – 🍘 Sites Sugeridos 💌 🔊 Galeria do Web Slic                                                                                                    |                                                                                                    |
| http://200.165.59.221/cemtro/regulador/cem.htm                                                                                                    |                                                                                                    | 🐎 🛪 🛐 🛪 🖂 🚔 🛪 Página 🛪 Seguranca 🛪 Ferramentas 🛪 👰 😵                                                                                                    |
|                                                                                                    |                                                                                                    |                                                                                                    |
| SERP - Sistema Esta                                                                                                    | adual de Registro de Preço - Versao do Sistema: 1.6   Versao do Banco de Dados                                                                                                    | s: 1.6                                                                                                    |
|                                                                                                    |                                                                                                    |                                                                                                    |
| V COMPRAS                                                                                                    | ido                                                                                                    | ×                                                                                                    |
| - ADESÃO Núm                                                                                                    | nero do Pedido Tipo                                                                                                    |                                                                                                    |
| DEFINIR PROGRAMAÇÃO                                                                                                    | Todos 🛛 🔻 🍳                                                                                                    |                                                                                                    |
| ACEITE AFM                                                                                                    | mero do Pedido Tipo                                                                                                    | Situação                                                                                                    |
| +ATA DE REGISTIO DE PREÇO                                                                                                    |                                                                                                    |                                                                                                    |
| + PEDIDO                                                                                                    |                                                                                                    |                                                                                                    |
| MINIST & PARCELAS/AFM                                                                                                    |                                                                                                    |                                                                                                    |
|                                                                                                    |                                                                                                    |                                                                                                    |
|                                                                                                    |                                                                                                    |                                                                                                    |
|                                                                                                    |                                                                                                    |                                                                                                    |
|                                                                                                    |                                                                                                    |                                                                                                    |
|                                                                                                    | $\wedge$                                                                                                    |                                                                                                    |
|                                                                                                    |                                                                                                    |                                                                                                    |
|                                                                                                    | $\mathcal{N}$                                                                                                    |                                                                                                    |
|                                                                                                    |                                                                                                    |                                                                                                    |
| 0                                                                                                    | Ø 8                                                                                                    |                                                                                                    |
| Usuário: ROSELENA ABREU GUEDES Municíp                                                                                                    | NOL ALFORE                                                                                                    | Horário da basei 2102                                                                                                    |
|                                                                                                    |                                                                                                    |                                                                                                    |
|                                                                                                    |                                                                                                    | Vinternet   Middo Protegido: Ativado                                                                                                    |
|                                                                                                    |                                                                                                    | 17/06/2010                                                                                                    |
|                                                                                                    |                                                                                                    |                                                                                                    |
| Http://200.165.59.221/serptrn/regulador/serp.html?f                                                                                                    | ullscreen=1 - Windows Internet Explorer                                                                                                    |                                                                                                    |
|                                                                                                    | dor/serp.html?fullscreen=1#                                                                                                    | 🔹 😣 🐓 🗙 👂 BS Player Customized Web Search 🛛 🔎 🔹                                                                                                    |
| Arquivo Editar Exibir Favoritos Ferramentas                                                                                                    |                                                                                                    |                                                                                                    |
|                                                                                                    | Ajuda                                                                                                    |                                                                                                    |
| 🙀 Favoritos 🛛 🙀 🎱 Nagios 🔊 - Portal da Saúde                                                                                                    | Ajuda<br>- www.S € TJMG - Diário do Judiciári 🏈 Sites Sugeridos 🔻 € Galeria do Web Slic                                                                                                    | :e ▼                                                                                                    |
| 👷 Favoritos 🛛 🖕 🎱 Nagios 🔊 - Portal da Saúde<br>🎉 http://200.165.59.221/serptrn/regulador/serp.htm                                                                                                    | Ajuda<br>- www.S € TJMG - Diário do Judiciári Ø Sites Sugeridos ♥ € Galeria do Web Slic                                                                                                    | se 🗸 🎳 🔻 🔄 🖶 👻 Página 🗸 Segurança 🗸 Ferramentas 🛛 👰 🖓                                                                                                    |
| Favoritos     Agios     Favoritos     Agios     Agios     Portal da Saúde     Agio     Http://200165.59.221/serptm/regulador/serp.htm     MVSISS     SEED - Sictome Ect                                                                                                    | Ajuda<br>• www.S @ TJMG - Diário do Judiciári @ Sites Sugeridos • @ Galeria do Web Sirc                                                                                                    | se ¥<br>🏠 × 🔄 × ⊡ 🖶 × Págins × Segurança × Ferramentas × 🌒 ×                                                                                                    |
|                                                                                                    | Ajuda -www.S (2) TIMG - Diário do Judiciári (2) Sites Sugeridos • (2) Galeria do Web Sile                                                                                                    | د ب<br>الله ب الله ب الله ب Página ب Segurança ب Ferramentas ب الله ب "<br>الله ب الله ب الله ب الله ب المؤام ب الله ب الله ب الله ب الله ب الله ب الله ب الله ب الله ب الله ب الله ب الله ب الله ب الله ب الله ب الله ب الله ب الله ب الله ب الله ب الله ب الله ب الله ب الله ب الله ب الله ب الله ب الله ب الله ب الله ب الله ب الله ب الله ب الله ب الله ب الله ب الله ب الله ب الله ب الله ب الله ب الله ب                                                                                                    |
|                                                                                                    | Ajuda<br>-www.S D TIMG - Diário do Judiciári D Sites Sugeridos • D Galeria do Web Site<br>                                                                                                    | te •                                                                                                    |
| Favoritos      Portal da Saúde     Favoritos      Portal da Saúde     Fittp://20016559.221/septm/regulador/sep.htm     SERP - Sistema Est     SERP - Sistema Est                                                                                                    | Ajuda<br>- www.S € TIMG - Diário do Judiciári € Sites Sugeridos • € Galeria do Web Sire<br>adual de Registro de Preço                                                                                                    | ce ♥<br>Àu ♥ Du ♥ Du ♥ Págins ♥ Segurança ♥ Ferramentas ♥ ⊕ ♥ <sup>0</sup><br>er 155<br>©<br>W                                                                                                    |
| Favoritos     Pavoritos     Portal da Saúde     Portal da Saúde     Portal da Saú | Ajuda - www.S  TMG - Diário do Judiciári  Sites Sugeridos •  Codenia do Web Sir dadual de Registro de Preço Versão do Bareno 3 6 E Versão do Bareno do Dodo ido                                                                                                    | se ♥<br>À ♥ D ♥ □ ⊕ ♥ Págins ♥ Segurança ♥ Ferramentas ♥ ⊕ ♥ <sup>™</sup><br>© 11:5<br>©<br>X                                                                                                    |
| Favoritos      Pavoritos     Portal da Saúde     Portal da Saúde     Portal da Sa | Ajuda - www.S   TMG - Diário do Judiciári   Stes Sugeridos •  Caleria do Web Sin  adual de Registro de Preço Versilo do Estemas 1 6   Versilo do Estema do Ocdo  ide  rero do Pedido Tin-  O Participante  O carona                                                                                                    | te ♥                                                                                                    |
|                                                                                                    | Ajuda<br>Ajuda<br>www.S @ TIMG - Diário do Judiciári @ Stee Sugeridos • @ Galeria do Web Sir<br>dadaal de Registro de Preço vesão do Steemas Kej Vesão do Bano do Dado<br>nero do Peddo. To<br>© Participante <u>Carona</u><br>Saido Quantidade                                                                                                    | :e ♥                                                                                                    |
| Image: Pavoritos     Imagios: Portal da Saúde       Image: Pavoritos     Image: Pavoritos       Image: Pavoritos     Image: Pavoritos                                                                                                    | Ajuda<br>- www.S © TIMG - Diário do Judiciári @ Stee Sugeridos • © Galeria do Web Sir<br>adual de Registro de Preço<br>verso do Padido<br>termento<br>© Participante<br>Carona<br>Saldo<br>Quantidade<br>© È Corona<br>Saldo<br>Quantidade<br>© È Corona                                                                                                    | te ♥                                                                                                    |
|                                                                                                    | Ajuda - www.S  TMG - Diário do Judiciári  Sites Sugeridos  Caleria do Web Sir dadual de Registro de Preço  ido nero do Padido Tor O Participante Carrene Saldo Quantidade Carrene Saldo Quantidade                                                                                                    | se *                                                                                                    |
| Aronitos     Arginos     Arginos      | Ajuda - www.S © TMG - Diário do Judiciári @ Sites Sugeridos • © Galeria do Web Sir addual de Registro de Preço Versão do Baleman a 6 i Versão do Balema do Dado ido ido ido ido ido i © Participante Carona leamento Saldo Quantidade 0 • • • • • • • • • • • • • • • • • • •                                                                                                    | ce *                                                                                                    |
| Favoritos     Augusto     Favoritos     Augusto     Favoritos     Augusto     Augusto | Ajuda Ajuda Ajuda Ajuda Mide - Didrio do Judiciári  Stere Sugeridor  Caleria do Web Sir Caleria do Versão do Biarema, Exil Versão do Biarema do Dado adual de Registro de Preço Versão do Bedido Tre- Carona Carona Caro | ce *                                                                                                    |
| Favoritos     Favoritos     Favoritos   | Ajuda<br>- www.S @ TIMG - Diário do Judiciári @ Stee Sugeridos • @ Galeria do Web Sir<br>- dadual de Registro de Preço<br>ida<br>ida<br>- entre                                                                                                    | se *                                                                                                    |
| Favoritos     Augusto     Favoritos     Augusto     Augusto   | Ajuda                                                                                                    | ce *                                                                                                    |
| Favoritos     Favoritos     Favoritos   | Ajuda<br>                                                                                                    | ce *                                                                                                    |
| Favoritos     Favoritos     Favoritos   | Ajuda www.S., @ TIMG - Diário do Judiciári @ Stee Sugeridos • @ Galeria do Web Sir dadual de Registro da Preço Vorsto do Batoma I. 6 () Vorsto do Banco do Dado adual de Registro da Preço Vorsto do Batoma I. 6 () Vorsto do Banco do Dado adual de Registro da Preço Vorsto do Batoma I. 6 () Vorsto do Banco do Dado adual de Registro da Preço Vorsto do Batoma I. 6 () Vorsto do Banco do Dado adual de Registro da Preço Vorsto do Batoma I. 6 () Vorsto do Banco do Dado adual de Registro da Preço Vorsto do Batoma I. 6 () Vorsto do Banco do Dado adual de Registro da Preço Vorsto do Batoma I. 6 () Vorsto do Banco do Dado adual de Registro da Preço Vorsto do Batoma I. 6 () Vorsto do Banco do Dado adual de Registro da Preço Vorsto do Batoma I. 6 () Vorsto do Banco do Dado adual de Registro da Preço Vorsto do Batoma I. 6 () Vorsto do Banco do Dado adual de Registro da Preço Vorsto do Batoma I. 6 () Vorsto do Banco do Dado adual de Registro da Preço Vorsto do Batoma I. 6 () Vorsto do Banco do Dado adual de Registro da Preço Vorsto do Batoma I. 6 () Vorsto do Banco do Dado adual de Registro da Preço Vorsto do Batoma I. 6 () Vorsto do Banco do Dado adual de Registro da Preço Vorsto do Dado adual de Registro da Preço Vorsto do Preço Vorsto do Da | ce *                                                                                                    |
| Favoritos     Favoritos     Favoritos   | Ajuda<br>- www.S @ TMG - Diário do Judiciári @ Stee Sugeridos • @ Galeria do Web Sir<br>dadual de Registro de Preço<br>ido<br>rea do Pacido<br>• Participante Carona<br>Esaldo Quantidade<br>• Participante Quantidade<br>• Participante Quantidade<br>• Participante Quantidade<br>• Participante Quantidade<br>• Participante Quantidade<br>• • • • • • • • • • • • • • • • • • •                                                                                                     | se *                                                                                                    |
| Favoritos     Favoritos     Favoritos   | Ajuda -www.S  TMG - Diário do Judiciári  Ster Sugeridor  Control Galeria do Web Sir  dadual de Registro de Preço  ido  rec do Peridopante O Participante Carrene Saldo Quantidade  Carrene Saldo Quantidade  Control Carrene Carrene Car    | ce *                                                                                                    |
| Favoritos     Favoritos     Favoritos   | Ajuda<br>                                                                                                    | Ce ▼                                                                                                    |
| Favoritos     Favoritos     Favoritos   | Ajuda<br>                                                                                                    | ce ▼                                                                                                    |
| Favoritos     Acido Company     Acido Company     Acido Compa | Ajuda<br>- www.S @ TMG - Diário do Judiciári @ Stee Sugeridos • @ Galeria do Web Silo<br>addual de Registro de Preço<br>ido<br>rero do Participante Carona<br>Esaldo Quantidade<br>0 • * 0<br>* * * * * * * * * * * * * * * * * * *                                                                                                     | se *                                                                                                    |
| Favoritos     Angelo     Favoritos     Angelo     Favoritos     Angelo     Favoritos     Angelo     Favoritos     Angelo     Scalado     Scalado     Angelo     Scalado     Angelo     Scalado     Angelo     Angelo    | Apuda<br>                                                                                                    | ce *<br><ul> <li> <li> <li> <li> <li> <li> <li> <li> <li> <li> <li> <li> <li> <li> <li> <li> <li> <li> <li> <li> <li> <li> <li> <li> <li> <li> <li> </li> <li> <li> <li> <li> <li> <li> <li> <li> <li> </li> <li> <li> <li> </li> <li> <li> </li> <li> <li> </li> <li> <li> <li> </li> <li> <li> </li> <li> <li> </li> <li> </li> <li> <li> </li> <li> <li> </li> <li> </li> <li> <li> </li> <li> </li> <li> <li> </li> <li> </li> <li> </li> <li> </li> <li> </li> <li> </li> <li> </li> <li> </li> <li> </li> <li> </li> <li> </li> <li> </li> <li> </li> <li> </li> <li> </li> <li> </li> <li> </li> <li> </li> <li> </li> <li> </li> <li> </li></li></li></li></li></li></li></li></li></li></li></li></li></li></li></li></li></li></li></li></li></li></li></li></li></li></li></li></li></li></li></li></li></li></li></li></li></li></li></li></li></li></li></li></li></li></li></ul> |
| Favoritos     Favoritos     Portal da Saúde     Favoritos     Portal da Saúde     Portal da Saúde     | Apuda www.S @ TMG - Didrio do Judiciári @ Stee Sugeridor • @ Galeria do Web Sir adual de Registro da Preço vorto do Baleman E el Verdo do Balema do Dedo adual de Registro da Preço vorto do Baleman E el Verdo do Balema do Dedo adual de Registro da Preço vorto do Baleman E el Verdo do Balema do Dedo adual de Registro da Preço vorto do Baleman E el Verdo do Balema do Dedo adual de Registro da Preço vorto do Baleman E el Verdo do Balema do Dedo adual de Registro da Preço vorto do Baleman E el Verdo do Balema do Dedo adual de Registro da Preço vorto do Dedo adual de Registro da Preço vorto do Baleman E el Verdo do Balema do Dedo adual de Registro da Preço vorto do Dedo adual de Registro da Preço vorto do Dedo adual de Registro do Dedo adual de Registro do Dedo adual de Regi    | ce V<br>All V All V Algins V Segurança V Ferramentas V V V<br>20136<br>Quantifade<br>Quantifade                                                                                                    |
| Favoritos      Favoritos      Favoritos      Portal da Saúde      Http://200.165.59.221/reptm/regulador/serp.htm.      SERP - Sistema Est      ADBSAG      ADBSAG      A  | Ajuda<br>                                                                                                    | et *                                                                                                    |
| Favoritos     Favoritos     Favoritos   | Ajuda<br>                                                                                                    | tet *                                                                                                    |
| Favoritos     Angelos     Pontal da Saúde     http://200.165.59.22/1/csptm/regulador/serp.htm.     SERP - Sistema Est      MYSISS     ADESÃO     ADESÃO     ADESÓO     ADESÃO     ADES | Apuda<br>                                                                                                    | ce *                                                                                                    |

c) IMPRESSÃO DAS PARCELAS:

Após realizar o pedido.

ADMINISTAR PARCELAS/AFM → CLICAR NA LUPA → ESCOLHER A PARCELA QUE QUEIRA IMPRIMIR → POSSICIONAR O CURSOR SOBRE A IMPRESSORA (NÃO CLICAR NA **IMPRESSORA**)  $\rightarrow$  APARECERÁ A TELA imprimir parcelas  $\rightarrow$  CLICAR NA PALAVRA imprimir parcelas.

NOTA 1: Após imprimir as parcelas, montar o processo e encaminhar para o secretário solicitando autorização para a aquisição dos medicamentos.

NOTA 2.: Após autorização do secretário e a confecção da AFM, o FMS (Fundo Municipal de Saúde) enviará o processo para Assistência Farmacêutica.

| http://200.165.59.195/serp/regulador/serp.  | html?fullscreen=1 - Windows Internet Explorer              |                                   |                    | - i ×               |
|---------------------------------------------|------------------------------------------------------------|-----------------------------------|--------------------|---------------------|
| http://200.165.59.195/serp/regulador/serp.l | .html?fullscreen=1#                                        |                                   |                    |                     |
| SERP - Siste                                | tema Estadual de Registro de Preço 🛛 Versão do Sistema: 1. | 7   Versão do Banco de Dados: 1.7 |                    | 8                   |
| _                                           |                                                            |                                   |                    | ۲                   |
| V TOMPRAS                                   | Administração de Parcelas/AFM                              |                                   |                    | ×                   |
| + ADESÃO                                    | Número da Parcela Valor da Parcela                         |                                   |                    |                     |
| DEFINIR PROGRAMAÇÃO                         | 23 R\$ 3.000,0000                                          |                                   |                    |                     |
| <ul> <li>CONSOLIDAR PROGRAMAÇÕES</li> </ul> | Numero do Pedido                                           |                                   |                    |                     |
| • REQUISIÇÃO DE COMPRAS                     | Número da AFM * Data da AFM *                              |                                   |                    |                     |
| V CON AQUISIÇÃO                             |                                                            |                                   |                    |                     |
| ATA DE REGISTRO DE PREÇO                    | Madicamento                                                | Quantidada                        | Preco Situação     |                     |
| + PEDIDO                                    | LOSABTANA COMPRIMIDO, 50 MG                                | 100000                            | B\$ 3000 Em Aberto |                     |
| + AUTORIZAÇÃO DE PEDIDO                     |                                                            |                                   |                    |                     |
| ADMINISTRAR PARCELAS/AFM                    |                                                            |                                   |                    |                     |
| CADASTRO                                    |                                                            |                                   |                    |                     |
| ADMINISTRAÇÃO                               |                                                            |                                   |                    |                     |
|                                             |                                                            |                                   |                    |                     |
|                                             | 1                                                          |                                   |                    |                     |
|                                             |                                                            |                                   |                    |                     |
|                                             |                                                            |                                   |                    |                     |
|                                             |                                                            |                                   |                    |                     |
|                                             |                                                            |                                   |                    |                     |
|                                             |                                                            |                                   |                    |                     |
|                                             |                                                            |                                   |                    |                     |
|                                             |                                                            |                                   |                    |                     |
|                                             |                                                            |                                   |                    |                     |
|                                             |                                                            |                                   |                    |                     |
|                                             |                                                            |                                   |                    |                     |
|                                             | Imprimir Parcela                                           |                                   |                    |                     |
|                                             |                                                            |                                   |                    |                     |
| Usuário: ANDERSON GONÇALVES DA S            | SILVA GESTOR SERP Administ Imprimir                        |                                   | Horário da base:   | 18:39 <b>&gt;mv</b> |
|                                             |                                                            |                                   |                    |                     |

d) INFORMAR O Nº DA AFM:

ADMINISTAR PARCELAS/AFM  $\rightarrow$  CLICAR NA LUPA  $\rightarrow$  ESCOLHER A PARCELA QUE QUEIRA INFORMAR O Nº DA AFM  $\rightarrow$  CLICAR DUAS VEZES NA PARCELA  $\rightarrow$  INFORMAR O Nº DA AFM E A DATA  $\rightarrow$  SALVAR.

| C http://200.165.59.195/serp/regulador.         | /serp.html?fullscreen=1 - Windows Interne | t Explorer fornecido por Secretaria E | stadual de Sa             | 🗖 🖻 🔀              |
|-------------------------------------------------|-------------------------------------------|---------------------------------------|---------------------------|--------------------|
| http://200.165.59.195/serp/regulador/serp.html? | fullscreen=1#                             |                                       |                           |                    |
| MVSERP SERP - Sistem                            | na Estadual de Registro de Preço - Versão |                                       |                           | 8                  |
|                                                 |                                           |                                       |                           |                    |
|                                                 |                                           |                                       |                           | U                  |
| v Indicadores                                   | Administração de Parcelas/AFM             |                                       |                           | ×                  |
| + ACOMPANHAMENTO                                | Número 🖉 Pedido                           | Número da Parcela                     | Número da AFM             |                    |
| ▶ 🐨 COMPRAS                                     | $\square$                                 |                                       |                           |                    |
| T 🖶 AQUISIÇÃO                                   | do Pedido Número da Parcela               | Valor da Parcela Número da AFM        | Data da AFM Email Enviado | Ituação            |
| +ATA DE REGISTRO DE PREÇO 🛛 🖊                   |                                           |                                       |                           |                    |
| =PEDIDO                                         | /                                         |                                       |                           |                    |
| -AUTORIZAÇÃO DE PEDIDO                          |                                           |                                       |                           |                    |
| - ADMINISTRAR PARCELAS/AFM                      |                                           |                                       |                           |                    |
| + ACEITE AFM                                    |                                           |                                       |                           |                    |
| ▶ ( CADASTRO                                    |                                           |                                       |                           |                    |
| ▶ 🙀 ADMINISTRAÇÃO                               |                                           |                                       |                           |                    |
| Ŭ                                               |                                           |                                       |                           |                    |
|                                                 |                                           |                                       |                           |                    |
|                                                 |                                           |                                       |                           |                    |
|                                                 |                                           |                                       |                           |                    |
|                                                 |                                           |                                       |                           |                    |
|                                                 |                                           |                                       |                           |                    |
|                                                 |                                           |                                       |                           |                    |
|                                                 |                                           |                                       |                           |                    |
|                                                 |                                           |                                       |                           |                    |
|                                                 |                                           |                                       |                           |                    |
|                                                 |                                           |                                       |                           |                    |
|                                                 |                                           |                                       |                           |                    |
|                                                 |                                           |                                       |                           |                    |
|                                                 |                                           |                                       |                           |                    |
|                                                 |                                           |                                       |                           |                    |
|                                                 | 0                                         |                                       |                           |                    |
|                                                 | <b>v</b>                                  |                                       |                           |                    |
| 1 Usuário: FABIO ROGERIO GOMES PEREI            | IRA GESTOR SERP Administrador             | 0                                     | Horário da base:          | 1101 <b>&gt;MV</b> |
| Concluido                                       |                                           |                                       | Internet                  | 🖡 🔹 🍕 100% 🔹 .:    |

| 6 http://200.165.59.195/serp/regulador/serp.h | html?fullscreen=1 - Windows Internet Explorer                | A REPORT OF THE R.            |                                   |               |
|-----------------------------------------------|--------------------------------------------------------------|-------------------------------|-----------------------------------|---------------|
| http://200.165.59.195/serp/regulador/serp.h   | html?fullscreen=1#                                           |                               |                                   | 8             |
| SERP - Sister                                 | ema Estadual de Registro de Preço - Versão do Sistema: 1.7 ) | Versão do Banco de Dados: 1.7 |                                   | 8             |
|                                               |                                                              |                               |                                   | ٢             |
| V COMPRAS                                     | Administração de Parcelas/AFM                                |                               |                                   | ×             |
| + ADESÃO                                      | Número da Parcela Valor da Parcela                           |                               |                                   |               |
| DEFINIR PROGRAMAÇÃO                           | 23 R\$ 3,000,0000                                            |                               |                                   |               |
| - CONSOLIDAR PROGRAMAÇÕES                     | Number of Medico                                             |                               |                                   |               |
| ADUISIÇÃO DE COMPRAS                          | Número da AFM * Data da AFM *                                |                               |                                   |               |
| -ATA DE REGIST                                |                                                              |                               |                                   |               |
| +PEDIDO                                       | 4edicamento                                                  | Quantidade                    | Preço Situação                    |               |
| AUTORIZAÇÃO DE PEDRO                          | LOSAR                                                        | 100000                        | R\$ 3000 Em Aberto                |               |
| + ADMINISTRAR PARCELAS/AFM                    |                                                              |                               |                                   |               |
|                                               |                                                              |                               |                                   |               |
|                                               |                                                              |                               |                                   |               |
|                                               | n la la la la la la la la la la la la la                     |                               |                                   |               |
|                                               |                                                              |                               |                                   |               |
|                                               |                                                              |                               |                                   |               |
|                                               |                                                              |                               |                                   |               |
|                                               |                                                              |                               |                                   |               |
|                                               |                                                              |                               |                                   |               |
|                                               |                                                              |                               |                                   |               |
|                                               |                                                              |                               |                                   |               |
|                                               |                                                              |                               |                                   |               |
|                                               |                                                              |                               |                                   |               |
|                                               | Imprimir Parcela                                             |                               |                                   |               |
|                                               | 8000                                                         |                               |                                   |               |
| <b>Usuário:</b> ANDERSON GONÇALVES DA S       | SILVA GESTOR SERP Administ Imprimir                          |                               | Horário da base:                  | 08:39 &MV     |
|                                               |                                                              | O Inter                       | ent I Marda Destacidas Desetivada | () - @ 100M - |

## e) EMPENHAR PARCELAS

NOTA: Após informar o número da AFM, deve-se empenhar a parcela.

ADMINISTAR PARCELAS/AFM  $\rightarrow$  CLICAR NA LUPA  $\rightarrow$  ESCOLHER A PARCELA QUE QUEIRA EMPENHAR  $\rightarrow$  CLICAR DUAS VEZES NA PARCELA  $\rightarrow$  CLICAR EM EMPENHAR PARCELA (Ícone marcado abaixo).

| http://200.165.59.195/serp/regulador/serp.ht | ml?fullscreen=1 - Windows Internet Explorer         | No. of Concession, Name of Street, or other | A CONTRACTOR OF A CONTRACTOR OF A CONTRACTOR OF A CONTRACTOR OF A CONTRACTOR OF A CONTRACTOR A CONTRACTOR A | ×   |
|----------------------------------------------|-----------------------------------------------------|---------------------------------------------|----------------------------------------------------------------------------------------------------|-----|
| nttp://200.105.59.195/serp/reguladol/serp.nt | mirfullscreen=1#                                    | -                                           |                                                                                                    | 8   |
| SERP - Sister                                | na Estadual de Registro de Preço Versão do Sistema: | 1.7   Versão do Banco de Dados: 1.7         |                                                                                                    | 8   |
|                                              |                                                     |                                             |                                                                                                    | ٢   |
| V TOMPRAS                                    | Administração de Parcelas/AFM                       |                                             |                                                                                                    | ×   |
| + ADESÃO                                     | Número da Parcela Valor da Parcela                  |                                             |                                                                                                    |     |
| · DEFINIR PROGRAMAÇÃO                        | Número do Pedido                                    |                                             |                                                                                                    |     |
| - CONSOLIDAR PROGRAMAÇÕES                    | 7                                                   |                                             |                                                                                                    |     |
| AQUISIÇÃO                                    | Número da AFM * Data da AFM *                       |                                             |                                                                                                    |     |
| ATA DE REGISTRO DE PRECO                     |                                                     |                                             |                                                                                                    |     |
| - PEDIDO                                     | Medicamento                                         | Quantidade                                  | Preço Situação                                                                                                    |     |
| + AUTORIZAÇÃO DE PEDIDO                      | LOSARTANA COMPRIMIDO, 50 MG                         | 100000                                      | R\$ 3000 Em Aberto                                                                                                    |     |
| + ADMINISTRAR PARCELAS/AFM                   |                                                     |                                             |                                                                                                    |     |
| ▶ @ CADASTRO                                 |                                                     |                                             |                                                                                                    |     |
| ▶ 😵 ADMINISTRAÇÃO                            |                                                     |                                             |                                                                                                    |     |
|                                              |                                                     |                                             |                                                                                                    |     |
|                                              |                                                     |                                             |                                                                                                    |     |
|                                              |                                                     |                                             |                                                                                                    |     |
|                                              |                                                     |                                             |                                                                                                    |     |
|                                              |                                                     |                                             |                                                                                                    |     |
|                                              |                                                     |                                             |                                                                                                    |     |
|                                              |                                                     |                                             |                                                                                                    |     |
|                                              |                                                     |                                             |                                                                                                    |     |
|                                              |                                                     |                                             |                                                                                                    |     |
|                                              |                                                     |                                             |                                                                                                    |     |
|                                              |                                                     |                                             |                                                                                                    |     |
|                                              | 🚯 🔕 🕘 💿 Imprimir Parcela                            |                                             |                                                                                                    |     |
|                                              | 🕒 🥥 🕲 💿 💿 🖨 🔤 🖉                                     |                                             |                                                                                                    |     |
| ANDERSON GONCALVES DA SI                     | VA CESTOR SERD Administ Imprimit                    |                                             | Horário da basa:                                                                                                    |     |
|                                              |                                                     |                                             | Horano da base.                                                                                                    | SMV |

NOTA 1: Após informar o nº da AFM e a DATA e salvar, o sistema deveria encaminhar automaticamente um e-mail para o fornecedor com uma cópia da AFM, porém este mecanismo ainda não está disponível, portanto o sistema emite uma mensagem de erro. Esta mensagem deverá ser desconsiderada, mas será necessário informar ao sistema como que a AFM foi encaminhada ao Fornecedor.

NOTA 2: Somente é possível informar como a AFM foi encaminhada depois de que a mesma foi empenhada.

f) INFORMAR AO SISTEMA COMO FOI ENCAMINHADA A AFM:

ADMINISTRAR PARCELAS/AFM  $\rightarrow$  CLICAR NA LUPA  $\rightarrow$  ESCOLHER A PARCELA  $\rightarrow$  DAR DOIS CLICK'S  $\rightarrow$  CLICAR NO ICONE "FONE DE OUVIDO" (figura abaixo)  $\rightarrow$  INFORMAR COMO FOI ENVIADO A AFM AO FORNECEDOR (POR FAX, E-MAIL, ETC) E A DATA  $\rightarrow$ SALVAR.

| http://200.165.59.195/serp/regulador/serp.h | tml?fullscreen=1 - Windows Internet Explorer | the R Property of Long Street, or other |                                  |                  |
|---------------------------------------------|----------------------------------------------|-----------------------------------------|----------------------------------|------------------|
| MVS/SS crop clater                          | tmirtuiscreen=1≠                             | 2 1 1 1 - 2 - 4 - 0                     |                                  |                  |
| Greike de Becontantes de Sacide             | ma estadual de Registro de Preço             | 7   Versao do Banco de Dadost 1.7       |                                  |                  |
|                                             |                                              |                                         |                                  | ۳                |
| V COMPRAS                                   | Administração de Parcelas/AFM                |                                         |                                  | ×                |
| • ADESÃO                                    | Número da Parcela Valor da Parcela           |                                         |                                  |                  |
| DEFINIR PROGRAMAÇÃO                         | 30 R\$ 863,7120                              |                                         |                                  |                  |
| - CONSOLIDAR PROGRAMAÇÕES                   | 11                                           |                                         |                                  |                  |
|                                             | Número da AFM * Data da AFM *                |                                         |                                  |                  |
| ATA DE REGISTRO DE PRECO                    | 0001 04/08/2010                              |                                         |                                  |                  |
| - PEDIDO                                    | Medicamento                                  | Quantidade                              | Preço Situação                   |                  |
| + AUTORIZAÇÃO DE PEDIDO                     | ALENDRONATO 70 MG                            | 2880                                    | R\$ 863,712 Empenhada            |                  |
| = ADMINISTRAR PARCELAS/AFM                  |                                              |                                         |                                  |                  |
| ▶ ( CADASTRO                                |                                              |                                         |                                  |                  |
| ▶ 🔞 ADMINISTRAÇÃO                           |                                              |                                         |                                  |                  |
|                                             |                                              |                                         |                                  |                  |
|                                             |                                              |                                         |                                  |                  |
|                                             |                                              |                                         |                                  |                  |
|                                             |                                              |                                         |                                  |                  |
|                                             |                                              |                                         |                                  |                  |
|                                             |                                              |                                         |                                  |                  |
|                                             |                                              |                                         |                                  |                  |
|                                             |                                              |                                         |                                  |                  |
|                                             |                                              |                                         |                                  |                  |
|                                             |                                              |                                         |                                  |                  |
|                                             |                                              |                                         |                                  |                  |
|                                             |                                              |                                         |                                  |                  |
|                                             | iii 🥥 😳 😨 😳                                  |                                         |                                  |                  |
| Usuário: ANDERSON GONÇALVES DA S            | ILVA GESTOR SERP                             |                                         | Horário da base: (               | 08:50 <b>SMV</b> |
| Concluído                                   |                                              | Inter                                   | met   Modo Protegido: Desativado |                  |
|                                             |                                              |                                         | -                                | -                |

| Http://200.165.59.195/serp/regulador/serp                                                                                                    | html?fullscreen#1 - Windows Internet Explorer                                                                                                    | No. of Concession, Name of Street, or                                     |                           | X-            |
|----------------------------------------------------------------------------------------------------|----------------------------------------------------------------------------------------------------|---------------------------------------------------------------------------|---------------------------|---------------|
| Http://200.165.59.195/serp/regulador/serp                                                                                                    | .html?fullscreen=1#                                                                                                    |                                                                           |                           | 8             |
| MVSISS SERP - Sis                                                                                                    |                                                                                                    |                                                                           |                           |               |
|                                                                                                    |                                                                                                    |                                                                           |                           | ٢             |
| V COMPRAS                                                                                                    | Administração de Parcelas/AFM                                                                                                    |                                                                           |                           | ×             |
| <ul> <li>ADESÃO</li> <li>DEFINIR PROGRAMAÇÃO</li> <li>CONSOLIDAR PROGRAMAÇÕES</li> <li>REQUISIÇÃO DE COMPRAS</li> <li>VIERAQUISIÇÃO</li> </ul> | Número da Parcela         Valor da Parcela           30         R\$ 863,7120           Número do Pedido         11           Número da APM         Data da APM *           0001         04/06/2010 |                                                                           |                           |               |
| +ATA DE REGISTRO DE PREÇO                                                                                                    | Hedk amento                                                                                                    | Quantidade                                                                | Preço Sitasção            |               |
| -алтовідскі се непоо<br>-деннізтика масцал/анн<br>+ ∰ссолатко<br>- № Асмінізтикско                                                             |                                                                                                    | 2000<br>Comunicação forescedor X<br>Tro * Ota *<br>MAIL V 24/10/2010<br>© | A 80,712 Imperhada        |               |
| B Usuarios ANDERSON GONÇALVES DA                                                                                                    | SILVA GESTOR SERP Administrador                                                                                                    |                                                                           | Horário da baser          | DBISI SMV     |
| Canadulda                                                                                                    |                                                                                                    | Interest 1 M                                                              | ada Bastanida: Davati ada | -C - @ 100% - |

g) ACEITE AFM:

NOTA: Após a entrega do(s) medicamento(s), será realizado o ACEITE.

ACEITE AFM  $\rightarrow$  NOVO  $\rightarrow$  INFORMAR O Nº DA PARCELA  $\rightarrow$  CLICAR EM TAB  $\rightarrow$  DATA DA ENTREGA (data em que está recebendo o medicamento), NUMERO DA NOTA FISCAL, MEDICAMENTO, MARCA E QUANTIDADE  $\rightarrow$  INFORMAR OS CAMPOS MEDICAMENTO, MARCA E QUANTIDADE para quantos medicamentos constantes da nota fiscal  $\rightarrow$  SALVAR, se os dados lançados estiverem corretos clicar em CONFIRMAR ITENS. O sistema entende que o ACEITE é PARCIAL..

| C http://200.165.59.195/serp/regula                                                                                                    | dor/serp.html?fullscreen=1 - | Windows Internet Explorer fornecid          | o por Secretaria Estadual de Sa |                       |          |
|----------------------------------------------------------------------------------------------------|------------------------------|---------------------------------------------|---------------------------------|-----------------------|----------|
| http://200.165.59.195/serp/regulador/serp.l                                                                                                    | html?fullscreen=1#           |                                             |                                 |                       | 8        |
| MVSERP SERP - Sis                                                                                                    | tema Estadual de Registro c  | <b>le Preço</b> Versão do Sistema: 1.1.9.0. |                                 |                       | 8        |
|                                                                                                    |                              |                                             |                                 |                       | ٢        |
| The model of the model of the m | Aceite AFM                   |                                             |                                 |                       | ×        |
| *ACOMPANHAMENTO                                                                                                    | Número do pedido             | Número da Parcela Número                    | da AFM Data de entrega          |                       |          |
| ▶ 📻 COMPRAS                                                                                                    |                              |                                             |                                 |                       |          |
| T T T T T T T T T T T T T T T T T T T                                                                                                    | Méreous de codide            | biéneure de Deurste                         | Némera de AEM                   |                       |          |
| ATA DE REGISTRO DE PREÇO                                                                                                    | Numero do pedido             | Numero da Parceia                           | Remero da Arm                   | Data de entrega       |          |
| = PEDIDO                                                                                                    | 15                           | 30                                          | 001023/2010                     | 30/09/2010            | - H      |
| +AUTORIZAÇÃO DE PEDIDO                                                                                                    | 13                           | *0                                          | 00102//2010                     | 28/09/2010            | -        |
| +ADMINISTRAR PARCELAS/AFM                                                                                                    | 13                           | 33                                          | 82/2010                         | 13/09/2010            | -        |
| - Incompany and Incla                                                                                                    | 14                           | 37                                          | 476/2010                        | 17/09/2010            |          |
| - ACEITE AFM                                                                                                    | 26                           | 63                                          | 514/2010                        | 13/10/2010            |          |
| CADASTRO                                                                                                    | 14                           | 36                                          | 479/2010                        | 13/10/2010            |          |
| P Street and                                                                                                    | 26                           | 61                                          | 515/2010                        | 15/10/2010            |          |
|                                                                                                    | 26                           | 66                                          | 519/2010                        | 15/10/2010            |          |
|                                                                                                    | 14                           | 34                                          | 478/2010                        | 30/09/2010            |          |
|                                                                                                    | 1.4                          | 35                                          | 477/2010                        | 20/10/2010            |          |
|                                                                                                    | 27                           | 76                                          | 003-SERP17010                   | 21/10/2010            |          |
|                                                                                                    | 35                           | 106                                         | 006                             | 25/10/2010            |          |
|                                                                                                    | 35                           | 105                                         | 007                             | 20/10/2010            |          |
|                                                                                                    | 35                           | 110                                         | 002                             | 18/10/2010            |          |
|                                                                                                    | 35                           | 107                                         | 005                             | 19/10/2010            |          |
|                                                                                                    | 35                           | 103                                         | 0019                            | 27/10/2010            |          |
|                                                                                                    | 38                           | 134                                         | 538/2010                        | 28/10/2010            |          |
|                                                                                                    | 41                           | 151                                         | 92/2010                         | 21/10/2010            |          |
|                                                                                                    | 41                           | 154                                         | 95/2010                         | 26/10/2010            |          |
|                                                                                                    | 41                           | 156                                         | 93/2010                         | 26/10/2010            |          |
|                                                                                                    | 29                           | 85                                          | 00296                           | 28/10/2010            |          |
|                                                                                                    | 38                           | 129                                         | 541/2010                        | 01/11/2010            |          |
|                                                                                                    | 38                           | 127                                         | 539/2010                        | 01/11/2010            |          |
| ව                                                                                                    |                              | 133                                         | 545/2010                        | 01/11/2010            | -        |
|                                                                                                    | 000                          |                                             |                                 |                       |          |
| 🚹 Usuário: FABIO ROGERIO GOMES P                                                                                                    | PEREIN ESTOR SERP Ad         | ministrador                                 |                                 | Horário da base: 16:5 |          |
| Concluído                                                                                                    |                              |                                             |                                 | 🕘 Internet 🛛 🖓 🕶      | 🔍 100% 🔹 |

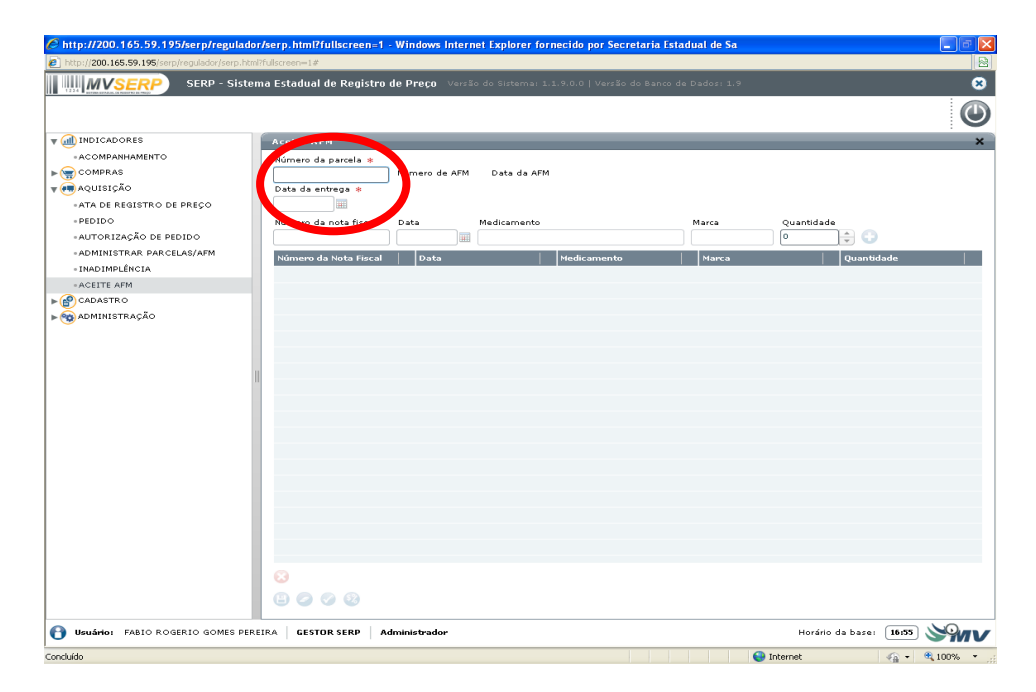

## i) LIQUIDAR DESPESA:

Após o pagamento da nota fiscal pelo FMS, deveremos informar ao sistema que a despesa foi paga (LIQUIDADA).

ACEITE AFM  $\rightarrow$  LUPA  $\rightarrow$  ESCOLHER A PARCELA QUE QUEIRA REALIZAR A LIQUIDAÇÃO DA DESPESA  $\rightarrow$  ESCOLHER A NOTA FISCAL  $\rightarrow$  CLICAR EM LIQUIDAÇÃO DE DESPESA  $\rightarrow$ INFORMAR A LIQUIDAÇÃO DA DESPESA E A ORDEM BANCARIA A DATA DE REGISTRO E A DATA DA REALIZAÇÃO  $\rightarrow$  SALVAR. NOTA:

Data de registro: É referente à data que você realizou o procedimento no sistema; Data de realização: É referente à data que o município efetivou o pagamento.

| C http://200.165.59.195/serp/regulador                                                                                                    | /serp.html?fullscreen=1 - Windows Internet Explorer fornecido por Secretaria Estadual de Sa                                                                                                    |                        |                           |
|----------------------------------------------------------------------------------------------------|----------------------------------------------------------------------------------------------------|------------------------|---------------------------|
| http://200.165.59.195/serp/regulador/serp.html?                                                                                                    | /fulscreen=1#                                                                                                    |                        |                           |
| MVSERP SERP - Sistem                                                                                                    | na Estadual de Registro de Preço - Versão do Sistema: 1.1.9.0.0   Versão do Banco de Dados: 1.9                                                                                                    |                        | 8                         |
|                                                                                                    |                                                                                                    |                        |                           |
|                                                                                                    |                                                                                                    |                        |                           |
| The molecadores                                                                                                    | Aceite AFM                                                                                                    |                        | ×                         |
| +ACOMPANHAMENTO                                                                                                    | Número da parcela * Número de AFM Data da AFM                                                                                                    |                        |                           |
|                                                                                                    | 38 001025/2010 25/08/2010                                                                                                    |                        |                           |
| AGUISIÇÃO                                                                                                    | 30/09/2010                                                                                                    |                        |                           |
| -BEDIDO                                                                                                    |                                                                                                    | No                     |                           |
| ALITORIZAÇÃO DE PEDIDO                                                                                                    | numero da nota fiscal Data Medicamento Marca -                                                                                                    |                        |                           |
| ADMINISTRAR PARCELAS/AFM                                                                                                    |                                                                                                    |                        |                           |
| - INADIMPLÊNCIA                                                                                                    | Numero da Nota Fiscal Data Medicamento Marca                                                                                                    | Quanudade              |                           |
| + ACEITE AFM                                                                                                    | P 30248 21/09/2010                                                                                                    |                        |                           |
| ▶ CADASTRO                                                                                                    |                                                                                                    |                        |                           |
| ▶ 👒 ADMINISTRAÇÃO                                                                                                    |                                                                                                    |                        |                           |
|                                                                                                    |                                                                                                    |                        |                           |
|                                                                                                    |                                                                                                    |                        |                           |
|                                                                                                    |                                                                                                    |                        |                           |
|                                                                                                    |                                                                                                    |                        |                           |
|                                                                                                    |                                                                                                    |                        |                           |
|                                                                                                    | 0                                                                                                    |                        |                           |
|                                                                                                    | 0                                                                                                    |                        |                           |
|                                                                                                    |                                                                                                    |                        |                           |
|                                                                                                    |                                                                                                    |                        |                           |
|                                                                                                    |                                                                                                    |                        |                           |
|                                                                                                    |                                                                                                    |                        |                           |
|                                                                                                    | $\wedge$                                                                                                    |                        |                           |
|                                                                                                    |                                                                                                    |                        |                           |
|                                                                                                    |                                                                                                    |                        |                           |
|                                                                                                    |                                                                                                    |                        |                           |
|                                                                                                    |                                                                                                    |                        |                           |
|                                                                                                    |                                                                                                    |                        |                           |
| A Usuário: FABIO ROGERIO GOMES PERE                                                                                                    | IRA GESTOR SERP Administrador                                                                                                    | Horário da base: 17:12 | Name                      |
| 0                                                                                                    |                                                                                                    |                        |                           |
| Concluído                                                                                                    | 😜 Inte                                                                                                    | rnet 🦓 🔹               | 🔍 100% 🔹 🛒                |
|                                                                                                    |                                                                                                    |                        |                           |
| 6 hun 1/200 1/E E0 10Ehann hannlada                                                                                                    | hterne hte 196 diseases of Windows interest fundamentation for several and for the formation of the formation of the formatio                                                                                                    |                        |                           |
| http://200.165.59.195/serp/reguladou                                                                                                    | r/serp.html?fullscreen=1 - Windows Internet Explorer fornecido por Secretaria Estadual de Sa                                                                                                    |                        | - • 🛛                     |
| http://200.165.59.195/serp/regulador<br>http://200.165.59.195/serp/regulador/serp.html                                                                                                    | r/serp.html?fullscreen=1 - Windows Internet Explorer fornecido por Secretaria Estadual de Sa<br>Dridsceen=1#                                                                                                    |                        |                           |
| C http://200.165.59.195/serp/regulado<br>http://200.165.59.195/serp/regulado/serp.htm<br>MVSERP Sister<br>SERP - Sister                                                                                                    | r/serp.html?fullscreen=1 - Windows Internet Explorer fornecido por Secretaria Estadual de Sa<br>Philoceen=1#<br>ma Estadual de Registro de Preço - Versão do Sistemar 1:1:0:0.0   Versão do Banco de Dados 1:0                                                                                                    |                        |                           |
| http://200.165.59.195/serp/regulador     http://200.165.59.195/cerp/regulador/serp.htm     MVSERP     SERP - Sister                                                                                                    | r/serp.html?fullscreen=1 - Windows Internet Explorer fornecido por Secretaria Estadual de Sa<br>Dhilocreen=1#<br>ma Estadual de Registro de Preço - Versão do Sistemas 1.1.9.0.0   Versão do Banco de Dadosi 1.9                                                                                                    |                        | × • •                     |
| C http://200.165.59.195/serp/regulador<br>http://200.165.59.195/serp/regulador/serp.html<br>MVSERP SERP - Sister                                                                                                    | r/serp.html?fullscreen=1 - Windows Internet Explorer fornecido por Secretaria Estadual de Sa<br>Dfulscreen=1#<br>na Estadual de Registro de Preço - Versão do Estemas 1.1.9.0.0   Versão do Banco de Dadoss 1.9                                                                                                    |                        |                           |
| Attr://200.165.59.195/serp/regulado           Attr://200.165.59.195           MUSERP           SERP - Sister           V () INDICADORES                                                                                                    | r/serp.html?fullscreen_1 - Windows Internet Explorer fornecido por Secretaria Estadual de Sa<br>Dridozeen-1#<br>ma Estadual de Registro de Preço - Versão do Sistemar 11.9.0.0   Versão do Banco de Dados: 1.9<br>Aceite AFN                                                                                                    |                        |                           |
| Http://200.165.59.195/serp/regulado     Trop://200.165.59.195/serp/regulado     SERP - Sister     SERP - Sister     di INO ICADORES     ACOMPANHAMENTO                                                                                                    | r/serp.html?fullscreen=1 - Windows Internet Explorer fornecido por Secretaria Estadual de Sa<br>Drádozeen=18<br>ma Estadual de Registro de Preço - Versão do Sistemai 11,9,0,0   Versão do Banco de Dadosi 1,9<br>Aceite AFM<br>Número da AFM                                                                                                    |                        | ©<br>×                    |
| http://200.165.59.195/scrp/regulado     intp://200.165.59.195/scrp/regulado     intp://200.165.59.195/scrp/regulado     intp://200.165.59.195/scrp/regulado     SERP - Sister     secondational screen screen s | r/serp.html?fullscreen=1 - Windows Internet Explorer fornecido por Secretaria Estadual de Sa<br>Dhálozeen=1#<br>ma Estadual de Registro de Preço - Versão do Sistemar 1:1,9,0,0   Versão do Banco de Dadosi 1:9<br>Aceite AFM<br>Número da AFM<br>90123-447 - 30/08/2010                                                                                                    |                        | <ul> <li>• • ×</li> </ul> |
| http://200.165.59.195/serp/regulado     http://200.165.59.195/serp/regulado     mover of the server of the server of the se | r/serp.him?fullscreen-1 - Windows Internet Explorer fornecido por Secretaria Estadual de Sa<br>ErAdozeen-1#<br>ma Estadual de Registro de Preço Versão do Estemas 1:1.9.0.0   Versão do Banco de Dados 1:9<br>Aceite AFM<br>Número da AFM<br>90120 - 20 - 30/09/2010<br>9012556 de Desperar # Data de Registro * Data de Realização *                                                                                                    |                        |                           |
|                                                                                                    | r/serp.html?fullscreen=1 - Windows Internet Explorer fornecido por Secretaria Estadual de Sa<br>IFrádozeen=1#<br>ma Estadual de Registro de Preço Versão do Sistemas 1:19:0:0   Versão do Banco de Dados 1:9<br>Aceite AFM<br>Número da AFM<br>Número da AFM<br>estados de Derepesar<br>ordem Bancária #<br>Data de Registro # Data de Registro #<br>Data de Registro #<br>Data de Registro #<br>Data de Registro #<br>Data de Registro #<br>Data de Registro #<br>Data de Registro #<br>Data de Registro #<br>Data de Registro #                                                                                                    |                        | ×                         |
| Http://200.165.59.195/serp/regulado     Imp://200.165.59.195/serp/regulado     Tmp://200.165.59.195/serp/regulado     SERP - Sister     SERP - Sister     SERP - Sister     SERP - Sister     SERP - Sister     SERP - Sister     SERP - Sister     SERP - Sister     SERP - Sister                                                                                                    | r/serp.html?fullscreen=1 - Windows Internet Explorer fornecido por Secretaria Estadual de Sa<br>IPrúsoceen=18<br>ma Estadual de Registro de Preço Versão do Sistemai 1:1:0:0:0   Versão do Banco de Dadosi 1:0<br>Aceite AFM<br>Número da AFM<br>Número da AFM<br>Putadação de Desperar # Data de Registro * Data de Realização #<br>Ordem Bancária # Data de Registro * Data de Realização #                                                                                                    |                        | ×                         |
| Http://200.165.59.195/serp/regulado     Http://200.165.59.195/serp/regulado     MOSERP - Sister     MOSERP     SERP - Sister     MOSERP     SERP - Sister     MOSERP     Serp - Sister     Au/USIÇÃO     AUJUSIÇÃO     ATA DE REGISTRO DE PREÇO     -REDIDO     AUJORIZAÇÃO DE PREDIDO                                                                                                    | r/serp.him?fullscreen-1 - Windows Internet Explorer fornecido por Secretaria Estadual de Sa<br>ENdoceen-1#<br>ma Estadual de Registro de Preço - Versão do Estemas 1:1:0:0.0   Versão do Banco de Dados 1:0<br>Aceite AFM<br>Número da AFM<br>901525-cut - 30/09/2010<br>endodsção de Despecas # Data de Registro # Data de Realização #<br>Ordem Bancária # Data de Registro # Data de Realização #                                                                                                    |                        |                           |
| Http://200.165.59.195/serp/regulado     Toro://200.165.59.195/serp/regulado     Toro://200.165.59.195/serp/regulado     SERP - Sister     With Indicadorses     **COMPARS     **COMPARS     **COM | r/serp.html?fullscreen-1 - Windows Internet Explorer fornecido por Secretaria Estadual de Sa<br>EFAdoreen-1#<br>ma Estadual de Registro de Preço Versão do Sistemas 1:19.0.0   Versão do Banco de Dados 1:9<br>Aceite AFM<br>Número da AFM                                                                                                    |                        |                           |
| Http://200.165.59.195/serp/regulado     Torp://200.165.59.195/serp/regulado     Torp://200.165.59.195/serp/regulado     SERP - Sister     SERP - Sister     SERP - Sister     COMPANE     COMPANE | r/kerp.html?fullscreen=1 - Windows Internet Explorer fornecido por Secretaria Estadual de Sa<br>IFrAdozeen=18<br>mo Estadual de Registro de Preço Versão do Estemas 1:10:0.0   Versão do Banco de Dados 1:9<br>Aceite AFM<br>Rúmero da ABM                                                                                                    |                        |                           |
| Http://200.165.59.195/scrp/regulado     Intp://200.165.59.195/scrp/regulador leng.htm     Intp://200.165.59.195/scrp/regulador leng.htm     Intp://200.165.59.195/scrp/regulador leng.htm     Intp://200.165.59.195/scrp/regulador leng.htm     SERP - Sister     SERP - Sister     S | r/serp.html?fullscreen-1 - Windows Internet Explorer formecido por Secretaria Estadual de Sa<br>Bridsceen-1#<br>ma Estadual de Registro de Preço - Versão do Gistemas 1:1:0:0.0   Versão do Banco de Dados 1:0<br>Aceite AFM<br>Número da AFM<br>901032-0.0 - 30/99/2010<br>901032-0.0 - 30/99/2010<br>901032-0.0 - 30/99/2010<br>901032-0.0 - 30/99/2010<br>901032-0.0 - 30/99/2010<br>901032-0.0 - 2000<br>901032-0.0 - 200000<br>901032-0.0 - 20000<br>901032-0.0 - 20000<br>901032-0.0 - 20000<br>90103-0.0 - 20000<br>90103-0.0 - 200000<br>90103-0.0 - 200000<br>90103-0.0 - 200000000000000000000000000000000 |                        |                           |
| Http://200.165.59.195/serp/regulado     Toro:/200.165.59.195/serp/regulado     Toro:/200.165.59.195/serp/regulado     SERP - Sister     SERP - Sister     SERP - Sister     Serp - Sister     Serp - Sister   | r/serp.html?fullscreen-1 - Windows Internet Explorer fornecido por Secretaria Estadual de Sa<br>EFABOZEEN-18<br>ma Estadual de Registro de Preço - Versão do Estemas 1:19:0.0   Versão do Banco de Dados 1:9<br>Aceite AFM<br>Número da AFM                                                                                                    |                        |                           |
| Http://200.165.59.195/serp/regulado     Toro.//200.165.59.195/serp/regulado     Toro.//200.165.59.195/serp/regulado     SERP - Sister     SERP - Sister                                                                                                    | r/kerp.html?fullscreen=1 - Windows Internet Explorer fornecido por Secretaria Estadual de Sa<br>DFAdozeen=18<br>ma Estadual de Registro de Preço Versão do Sistemas 1:19:0:0   Versão do Banco de Dados 1:9<br>Aceite AFM<br>Número da AEM                                                                                                    |                        |                           |
| Http://200.165.59.195/scrp/regulado     Torp://200.165.59.195/scrp/regulado     Torp://200.165.59.195/scrp/regulado     SERP - Sister     SERP - Sister                                                                                                    | r/serp.html?fullscreen-1 - Windows Internet Explorer formecido por Secretaria Estadual de Sa<br>Bridsceen-1#<br>ma Estadual de Registro de Preço - Versão do Gistemas 1:1:0:0.0   Versão do Banco de Dados 1:0<br>Aceito AFM<br>Número da AFM<br>901027-014 - 30/99/2010<br>901027-014 - 30/99/2010<br>901027-014 - 30/99/2010<br>901027-014 - 014 de Registro + Data de Realização +<br>Ordem Bancária + Data de Registro + Data de Realização +                                                                                                    |                        |                           |
| Http://200.165.59.195/serp/regulado     Http://200.165.59.195/serp/regulado     Dittp://200.165.59.195/serp/regulado     SERP - Sister     SERP - Sister     SERP - Sister     SERP - Sister     secompany     secompany      | r/serp.him?fullscreen-1 - Windows Internet Explorer formecido por Secretaria Estadual de Sa<br>EFABOZEEN-1#<br>ma Estadual de Registro de Preco - Versão do Estemas 1:19.0.0   Versão do Banco de Dados 1:0                                                                                                    |                        |                           |
| http://200.165.59.195/scrp/regulado  http://200.165.59.195/scrp/regulado  http://200.165.59.195 SERP - Sister SERP - Sister INDICADORES -ACOMPANHAMENTO INDICADORES -ACOMPANHAMENTO INDICALORES -ACOMPANHAMENTO -ACOMPANHAMENTO -ADMINISTRAPARCELAS/AFM -INDOIMPLÊNCIA -ACETER AFM ACETER AFM ADMINISTRAÇÃO                                                                                                    | r/kerp.html?fullscreen-1 - Windows Internet Explorer formecido por Secretaria Estadual de Sa<br>EFABCOREN-18<br>ma Estadual de Registro de Preco - Versão do Gistemas 1:10.0.0   Versão do Banco de Dados 1:0                                                                                                    |                        |                           |
| Http://200.165.59.195/serp/regulado  Http://200.165.59.195/serp/regulado  SERP - Sister MUSERP  SERP - Sister • COMPRAS • COMPRAS<                                                                                                    | r/serp.him?fullscreen-1 - Windows Internet Explorer formecido por Secretaria Estadual de Sa<br>Bridisceen-1#<br>ma Estadual de Registro de Preço - Versão do Gatemas 1:1:0:0.0   Versão do Banco de Dados 1:0<br>Aceito AFM<br>Nemero da AFM<br>Nemero da AFM<br>Nemero da AFM<br>Data de Registro + Data de Realização +<br>Ordem Bancária +<br>Data de Registro + Data de Realização +<br>Memoro da AfM<br>Data de Registro + Data de Realização +                                                                                                    |                        |                           |
| http://200.165.59.195/serp/regulado http://200.165.59.195/serp/regulado http://200.165.59.195/serp/regulado SERP - Sister will http://serp/serp/serp/serp/serp/serp/serp/ser                                                                                                    | r/serp.him?fullscreen-1 - Windows Internet Explorer formecido por Secretaria Estadual de Sa<br>ENdoceen-1#<br>ma Estadual de Registro de Preco - Versão do Gistemas 1.1.9.0.0   Versão do Banco de Dados 1.0                                                                                                    |                        |                           |
| http://200.165.59.195/serp/regulado  http://200.165.59.195/serp/regulado  http://200.165.59.195/serp/regulado  SERP - Sister  will INDICADORES  -ACOMPARHAMENTO  * @ QUISIÇÃO  -ATA DE REGISTRO DE PREÇO  -PEDIDO  -ATA DE REGISTRO DE PREÇO  -PEDIDO  -AUTORIZAÇÃO DE PEDIDO  -AUTORIZAÇÃO DE PEDIDO  -AUTORIZAÇÃO DE PEDIDO  -AUTORIZAÇÃO DE PEDIDO  -ADMINISTRAR PARCELAS/AFM  ·INADIMPLÊCIA  ACETER AFM  @ ADMINISTRAÇÃO                                                                                                    | r/serp.him?fullscreen-1 - Windows Internet Explorer formecido por Secretaria Estadual de Sa<br>EFABCOREN-18<br>ma Estadual de Registro de Preço - Versão do Gistemai 1:10:0.0   Versão do Banco de Dados 1:0                                                                                                    |                        |                           |
| Http://200.165.59.195/serp/regulado Introl/200.165.59.195/serp/regulado Introl/200.165.59.195 SERP - Sister SERP - Sister (d) INDICADORES -ACOMPANHAMENTO (m) QUISIÇÃO -ATICATÃO E RESISTRO DE PREÇO -BEDIDO -AUTORIZAÇÃO DE PREDIDO -ADMINISTRAR PARCELAS/AFM -MACINEL AFM (m) QUISITRAÇÃO SADMINISTRAÇÃO                                                                                                    | r/serp.html?fullscreen=1 - Windows Internet Explorer formecido por Secretaria Estadual de Sa<br>Bridisceen=1#<br>ma Estadual de Registro de Preço - Versão do Gisterres 1:1:0:0.0   Versão do Banco de Dados 1:0<br>Aceita AFM<br>Número da AFM<br>                                                                                                    |                        |                           |
| http://200.165.59.195/serp/regulado http://200.165.59.195/serp/regulado http://200.165.59.195 SERP - Sister will http://200.405.59.195 SERP - Sister will http://200.405.59.195 seconpara *@ AQUISIÇÃO -AUTORIZAÇÃO DE PREÇO -BEDIDO -AUTORIZAÇÃO DE PREJO -AUTORIZAÇÃO DE PREJO -AUTORIZAÇÃO                                                                                                    | r/serp.html?fullscreen-1 - Windows Internet Explorer formecido por Secretaria Estadual de Sa<br>ENdoceen-1#<br>ma Estadual de Registro de Preço - Versão do Gistemas 1:1:0:0.0   Versão do Banco de Dados 1:0<br>Aceite AFM<br>Nemes da AFM<br>90(6);50 de Despesas + Data de Registro + Data de Realização +<br>Ordem Bancária # Data de Registro + Data de Realização +<br>Data de Registro + Data de Realização +                                                                                                    |                        |                           |
| http://200.165.59.195/serp/regulado http://200.165.59.195/serp/regulado http://200.165.59.195/serp/regulado SERP - Sister will INDICADORES -ACOMPARS -ACOMPARS -ACOMPARS -ATA DE REGISTRO DE PREÇO -PEDIO -AUTORIZAÇÃO DE PEDIDO -ADMINISTRAR PARCELAS/AFM -INADIMPLÉCIA -ACETER AFM -ACETER AFM -ADMINISTRAÇÃO                                                                                                    | r/kerp.htm?fullscreen-1 - Windows Internet Explorer formecido por Secretaria Estadual de Sa<br>EFABCOREN-1#<br>ma Estadual de Registro de Preço - Versão do Gistema 1:1:0:0:0   Versão do Banco de Dados 1:0                                                                                                    |                        |                           |
| http://200.165.59.195/serp/regulado http://200.165.59.195/serp/regulado SERP - Sister MILENCERP SERP - Sister SERP - Sister MILENCERP SERP - Sister MILENCERP SERP - Sister AUTORIZAÇÃO DE PEDIDO -ADMINISTRAR PARCELAS/AFM -INADIMULÍNICA APA CADASTRO ADMINISTRAÇÃO                                                                                                    | r/serp.html?fullscreen=1 - Windows Internet Explorer formecido por Secretaria Estadual de Sa<br>Bridisceen=1#<br>ma Estadual de Registro de Preço - Versão do Estenios 1:1:0:0.0   Versão do Banco de Dados 1:0<br>Aceita AFM<br>Número da AFM<br>orden Bancária * Data de Registro + Data de Realização +<br>ordem Bancária * Data de Registro + Data de Realização +<br>indexes - indexes - inde                                                                                                    |                        |                           |
| http://200.165.59.195/serp/regulado http://200.165.59.195/serp/regulado http://200.365.59.195 SERP - Sister SERP - Sister * @ AQUISIÇÃO *AUTORIZAÇÃO DE PREÇO *BEDIDO *AUTORIZAÇÃO DE PREÇO *AUTORIZAÇÃO DE PREJO *AUTORIZAÇÃO DE PREJO *AUTORIZAÇÃO *AUTORIZAÇÃO                                                                                                    | r/serp.html?fullscreen-1 - Windows Internet Explorer formecido por Secretaria Estadual de Sa<br>Erd&cceen-1#<br>ma Estadual de Registro de Preço - Versão do Gistemas 1:1:0:0.0   Versão do Banco de Dados 1:0<br>Aceite AFM<br>Nomero da AFM<br>Nomero da AFM<br>90(9)/2019<br>00064556 de Despesa * Data de Registro + Data de Realização +<br>0 ordem Bancária # Data de Registro + Data de Realização +<br>0 ordem Bancária # Data de Registro + Data de Realização +<br>0 ordem Bancária + Data de Registro + Data de Realização +<br>0 ordem Bancária + Data de Registro + Data de Realização +<br>0 ordem Bancária + Data de Registro + Data de Realização +<br>0 ordem Bancária + Data de Registro + Data de Realização +<br>0 ordem Bancária + Data de Registro + Data de Realização +<br>0 ordem Bancária + Data de Registro + Data de Realização +<br>0 ordem Bancária + Data de Registro + Data de Realização +<br>0 ordem Bancária + Data de Registro + Data de Realização +<br>0 ordem Bancária + Data de Registro +<br>0 ordem Bancária + Data de Registro +<br>0 ordem Bancária + Data de Registro +<br>0 ordem Bancária + Data de Registro +<br>0 ordem Bancária + Data de Registro +<br>0 ordem Bancária + Data de Rea                                                                                                    |                        |                           |
| http://200.165.59.195/serp/regulado http://200.165.59.195/serp/regulado http://200.165.59.195/serp/regulado SERP - Sister SERP - Sister • @ AURISIÇÃO • AURORIZAÇÃO DE PREÇO • PEDIO • AURORIZAÇÃO DE PREÇO • PEDIO • AURORIZAÇÃO DE PREÇO • PEDIO • AURORIZAÇÃO DE PREÇO • PEDIO • AURORIZAÇÃO DE PREÇO • PEDIO • AURORIZAÇÃO DE PREÇO • AURORIZAÇÃO DE PREÇO • AURINISTRAR PRACELAS/AFM • INFORMELÉRICA • AURINISTRAR PRACELAS/AFM • AURINISTRAR PRACELAS/AFM <                                                                                                    | r/kerp.html?fullscreen-1 - Windows Internet Explorer formecido por Secretaria Estadual de Sa<br>EFABCOCEN-1#<br>THE Estadual de Registro de Preco - Versão do Gistemas 1:1:0:0:0   Versão do Banco de Dedos 1:0<br>Aceite AFM<br>Número da AFM - Data de Registro + Data de Realização +<br>Ordem Bancária + Data de Registro - Data de Realização +<br>The Data de Registro - Data de Realização +<br>The Data de Realização +<br>The Data de Realização +<br>The Data de Real                                                                            |                        |                           |
| http://200.165.59.195/serp/regulado http://200.165.59.195/serp/regulado http://200.455.59.195/serp/regulado  SERP - Sister secondary and a second second                     | r/kerp.html?fullscreen-1 - Windows Internet Explorer formecido por Secretaria Estadual de Sa<br>IPrideceen-1#<br>ma Estadual de Registro de Preço - Versão do Cistemas 1:1:0:0.0   Versão do Banco de Dedos 1:0<br>Aceita AFM<br>Número da AFM<br>                                                                                                    |                        |                           |
| http://200.165.59.195/serp/regulado http://200.165.59.195/serp/regulado http://200.365.59.195 SERP - Sister SERP - Sister * @ AQUISIÇÃO *AUTORIZAÇÃO DE PREÇO *EDEDO *AUTORIZAÇÃO DE PREÇO *AUTORIZAÇÃO DE PREÇO *AUTORIZAÇÃO *AUTORIZAÇÃO                                                                                                    | r/kerp.html?fullscreen-1 - Windows Internet Explorer formecido por Secretaria Estadual de Sa<br>Erdőszeen-1#<br>ma Estadual de Registro de Preço - Versão do Gisternas 1:1:0:0.0   Versão do Banco de Dados 1:0<br>Aceito AFM<br>Niemer da AFM<br>Niemer da AFM<br>Ordem Bancária #<br>Data de Registro # Data de Registro #<br>Data de Registro # Data de Registro #<br>Data de Registro #<br>Dat |                        |                           |
| http://200.165.59.195/serp/regulado http://200.165.59.195/serp/regulado SERP - Sister SERP - Sister • • • • • • • • • • • • • • • • • • •                                                                                                    | r/kerp.html?fullscreen-1 - Windows Internet Explorer formecido por Secretaria Estadual de Sa<br>ENdoceen-1#<br>ma Estadual de Registro de Preco - Versão do Cistemas 1.1.9.0.0   Versão do Banco de Deados 1.0<br>Aceite AFM<br>Nemero da AFM - Deata de Registro + Data de Realização +<br>01020-000 - Data de Registro - Data de Realização +<br>0 de Desperas + Data de Registro - Data de Realização +<br>0 de Desperas - Data de Registro - Data de Realização +<br>0 de Desperas - Data de Registro - Data de Registro - Data de Realização +<br>0 de Desperas - Data de Registro - Data de Registro - Data de Realização +<br>0 de Desperas - Data de Registro - Data de Registro - Data de Realização +<br>0 de Desperas - Data de Registro - Data de Registro - Data de Realização +<br>0 de Desperas - Data de Registro - Data de Registro                                                                                                    |                        |                           |
| http://200.165.59.195/serp/regulado http://200.165.59.195/serp/regulado http://200.165.59.195/serp/regulado SERP - Sister will INDICADORES >>ACOMPARS >>ACOMPARS >>>ACOMPARS >>>>>>>>>>>>>>>>>>>>>>>>>>>>>>>>                                                                                                    | r/kerp.html?fullscreen-1 - Windows Internet Explorer formecido por Secretaria Estadual de Sa<br>Prideceen-1#<br>ma Estadual de Registro de Preço - Versão do Cistemas 1.1.0.0.0   Versão do Banco de Dedos 1.0<br>Acette AFM<br>Número da AfM<br>                                                                                                    |                        |                           |
| Ahttp://200.165.59.195/serp/regulado Inttp://200.165.59.195/serp/regulado BERP - Sister Comparing SERP - Sister Comparing Serp - Sister Comparing Serp                                                                                                    | r/kerp.html?fullscreen-1 - Windows Internet Explorer formecido por Secretaria Estadual de Sa<br>Philoscent-1#<br>ma Estadual de Registro de Preço - Versão do Caterris 1:1:0:0.0   Versão do Banco de Dados 1:0                                                                                                    |                        |                           |
|                                                                                                    | r/kerp.html?fullscreen-1 - Windows Internet Explorer formecido por Secretaria Estadual de Sa<br>Ph/Boccen-1#<br>ma Estadual de Registro de Preço - Versão do Gatemas 1:1:0:0.0   Versão do Banco de Dados 1:0                                                                                                    | Horário da barse:      |                           |

## J) INADIPLENCIA:

Trezentos dias após informar ao sistema o nº do AFM e não realizar o aceite e liquidação da despesa, não será possível realizar pedido no sistema. O período de 300 dias posteriormente será alterado para 90 dias.

Para o sistema liberar novamente para o Município realizar o pedido, será necessário realizar o procedimento abaixo:

INADIPLENCIA  $\rightarrow$  LUPA  $\rightarrow$  ESCOLHER A PARCELA INADIPENTE  $\rightarrow$  JUSTIFICAR  $\rightarrow$  SALVAR  $\rightarrow$  Terminar todo o fluxo.